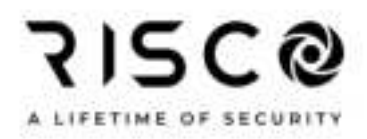

# WatchIN™ Industrial Grade 3 Detector

Dual Technology Industrial Detector

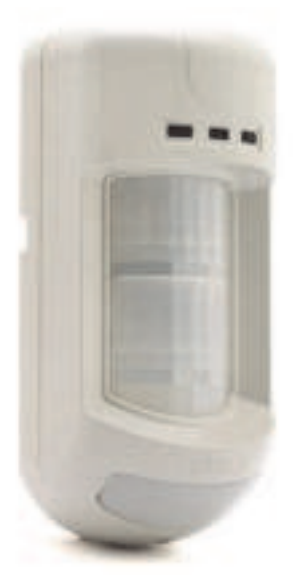

Model: RK325DT Installation Instructions - Relay & BUS Modes

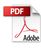

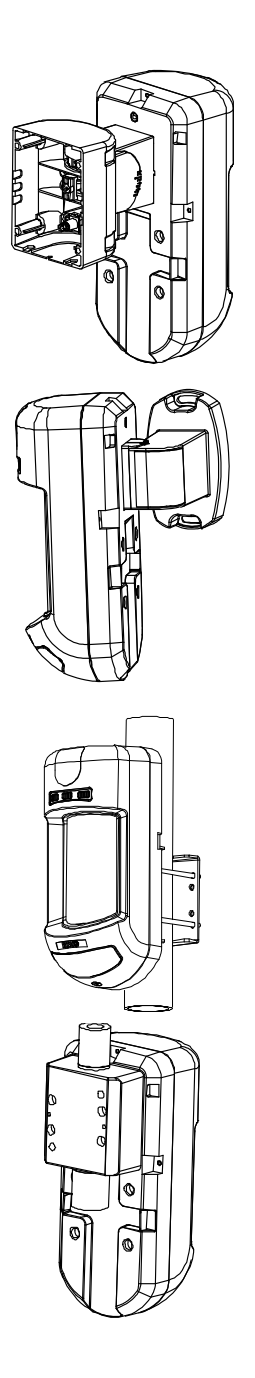

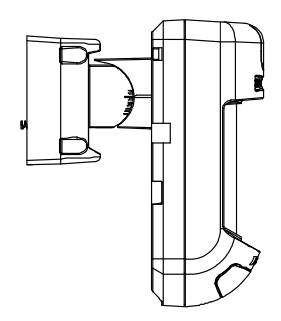

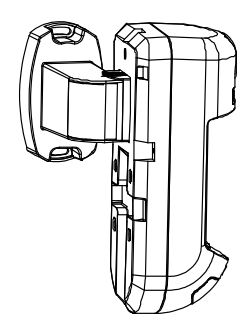

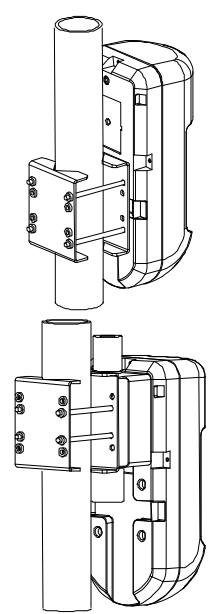

# **Table of Contents**

| Relay Mode Installation                                          | .4       |
|------------------------------------------------------------------|----------|
| Introduction                                                     | 4        |
| Mounting                                                         | 4        |
| Mounting Considerations                                          | .4       |
| Wall Mount Installation                                          | .5       |
| 45° angle Mounting (Left side mounting)                          | 5        |
| Changing Back Tamper position                                    | . 6      |
| Terminal Wiring                                                  | . 6      |
| DIP Switch Settings                                              | .7       |
| Microwave Adjustment                                             | .7       |
| Walk test                                                        | . 7      |
| LEDs Display                                                     | . 8      |
| Relay Mode / BUS Mode Jumper                                     | . 8      |
| TRIPLE EOL Jumpers                                               | . 9      |
| Standard Swivel Installation                                     | 10       |
| Wall Mounting                                                    | 10       |
| Replacing Lenses<br>Lens Types                                   | 12<br>13 |
| Technical Specification                                          | 15       |
| Ordering Information                                             | 15       |
| BUS Mode Installation                                            | 16       |
| Introduction                                                     | 16       |
| Terminal Wiring                                                  | 16       |
| Cover and Back Tamper                                            | 16       |
| Cover Tamper Only                                                | 16       |
| DIP Switch Settings                                              | 17       |
| ProSYS Programming (from ProSYS software version 7.xx and above) | 17       |
| Adding / Deleting the WatchIN DT.                                | 17       |
| Configuring the WatchIN DT Parameters                            | 18       |
| System Parameters                                                | 20       |

# **Relay Mode Installation**

### Introduction

RISCO Group's Dual Technology Grade 3 Industrial detector, WatchIN, is a unique detector with signal processing based on two Passive Infrared (PIR) channels and two Microwave (MW) channels. The detector can operate as a regular relay detector connected to any control panel, or as a BUS accessory when connected to RISCO Group's ProSYS control panel via the RS485 BUS, thus having unique remote control and diagnostic capabilities.

The instructions describe herein, describe the WatchIN in Relay & BUS mode. For detailed information regarding BUS mode installation, refer to BUS Mode installation chapter, page 16.

# Mounting

#### **Mounting Considerations**

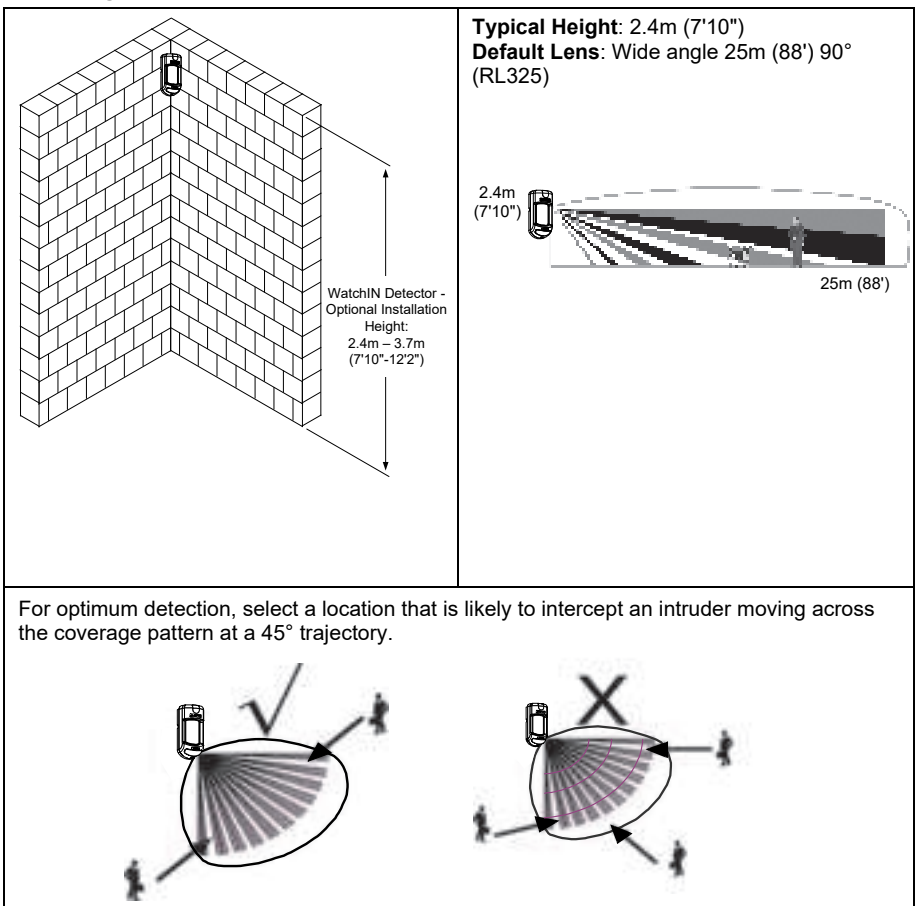

## Wall Mount Installation

#### Note:

The installation knockouts numbering are marked on the back plate.

- 1. Open WatchIN front cover (unlock C1, Figure 1).
- 2. Release internal base (unlock I1, Figure 2).

3. Select mounting installation as follows:

#### Flat Mounting:

Open knockouts on external base (Figure 3).

- B1 B4: Wall mounting knockouts
- T1: Back tamper knockout
- W2 / W3: Wires entry knockouts

# 45° angle Mounting (Left side mounting):

- a. Open knockouts on external base (Figure 3)
  - L1, L2: Left mounting knockouts
  - T3: Left tamper knockout
  - W5 / W6: Wire entry knockouts
- b. Remove tamper spring
- c. Replace tamper bracket (Item 1) with supplied flat tamper bracket (Item 2). Item 1 Item 2

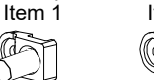

- d. Insert Tamper lever B onto T5 and T3 and secure screw A (Figure 3)
- Insert external wires through external base W2, W3 (Flat Mounting) or W5, W6 (Left side mounting) (Figure 3).
- 5. Secure external base to the wall.
- 6. Insert external wires and tamper wires through internal base (Figure 4).
- 7. Secure internal base to external base (lock 11, Figure 2).
- 8. Close the front cover (Lock C1, Figure 1) after wiring and setting DIP switches.
- 9. Walk test the detector.

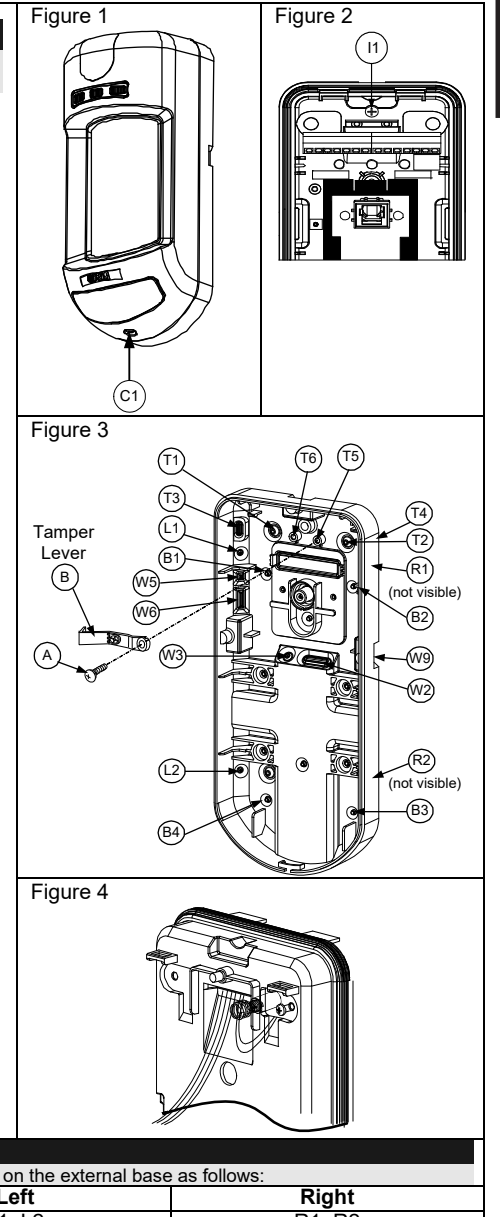

| NULC.                                                                                     |        |        |  |  |
|-------------------------------------------------------------------------------------------|--------|--------|--|--|
| For 45° right side installation use the equivalent units on the external base as follows: |        |        |  |  |
| Knockouts Description                                                                     | Left   | Right  |  |  |
| Mounting Knockouts                                                                        | L1, L2 | R1, R2 |  |  |
| Tamper spring knockouts                                                                   | T1, T3 | T2, T4 |  |  |
| Tamper screw anchor                                                                       | T5     | Т6     |  |  |
| Wiring Knockouts                                                                          | W5, W6 | W7, W8 |  |  |

#### Changing Back Tamper position

The back tamper is by default secured on the right side of the internal base (Rear view). If you wish to move it to the left side (rear view), do the following (Figure 5):

- 1. Remove tamper screw 1 in order to release the tamper from position 7.
- 2. Ensure tamper spring 2 rests over tamper wire base 4.
- 3. Ensure plastic tamper bracket 3 rests over both 2 and 4.
- 4. Secure tamper screw 1 into 3 over position 6.

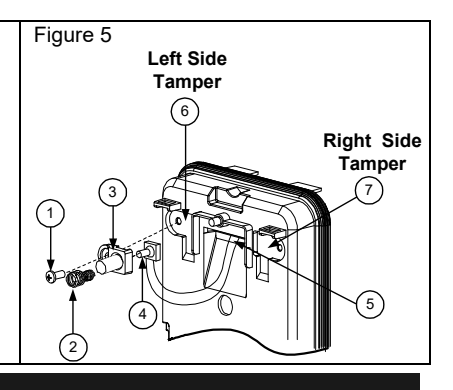

#### Notes:

- 1. Verify that you hear a "Click" when attaching the tamper spring to the wall.
- 2. For pole installation, the tamper can be moved to the bottom right-hand side of the internal base.

# **Terminal Wiring**

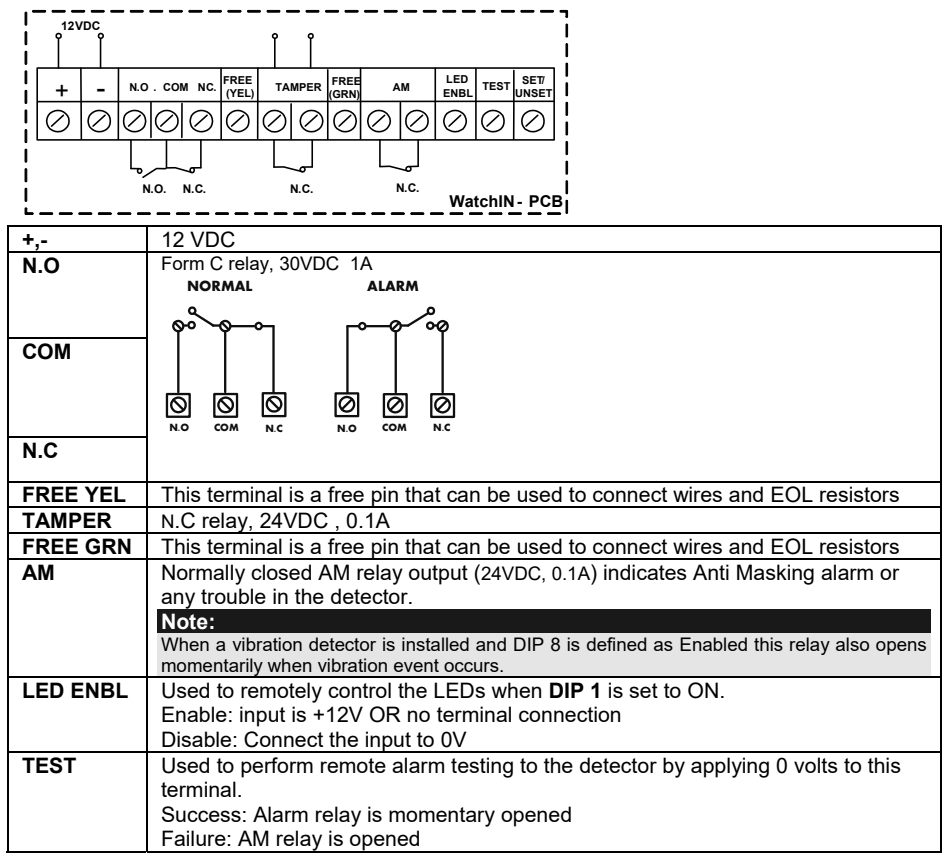

| SET/<br>UNSET | This input enables to<br>the system status, So<br>While the system is a<br>knowledge of the def | o control Anti-masking and<br>et (Arm) / Unset (Disarm).<br>armed, this feature prevent<br>tector's status and disables | LEDs operation i<br>s an intruder fror<br>Anti-masking de | n accordance to<br>n gaining<br>etection. |
|---------------|-------------------------------------------------------------------------------------------------|----------------------------------------------------------------------------------------------------|-----------------------------------------------------------|-------------------------------------------|
|               | System Status                                                                                   | Innut Status                                                                                                    |                                                           | L EDs                                     |
|               | Set (Arm)                                                                                       |                                                                                                    | Off                                                       | 0#                                        |
|               | Set (Ann)                                                                                       | UV                                                                                                    | 011                                                       | 011                                       |
|               | Unset (Disarm)                                                                                  | 12V or no connection                                                                                                    | On*                                                       | On**                                      |
|               | * DIP 7 is ON (Anti m                                                                           | nasking enabled)                                                                                                    |                                                           |                                           |
|               | ** DIP 1 is ON (LEDs                                                                            | s enabled) and LEDs ENA                                                                                                 | BLE input termina                                         | al is enabled                             |
|               | (+12V OR no termina                                                                             | al connection)                                                                                                    | '                                                         |                                           |
| 1             |                                                                                                 |                                                                                                    |                                                           |                                           |
| DIP Switch    | n Settinas                                                                                      |                                                                                                    |                                                           |                                           |

#### 

|   |   |   |   |   |   |   |   |    | Facto |
|---|---|---|---|---|---|---|---|----|-------|
| 2 | 3 | 4 | 5 | 6 | 7 | 8 | 9 | 10 | Derau |

DIP 1: LEDs operation On: LEDs Enabled Off: LEDs Disabled DIP 2-3: Detection Sensitivit

| DIP | 2-3: | Detection | Sensitivity |
|-----|------|-----------|-------------|
|     |      |           |             |

| Sensitivity               | DIP2 | DIP3 |
|---------------------------|------|------|
| Low                       | Off  | Off  |
| Mid                       | Off  | On   |
| Normal ( <b>Default</b> ) | On   | Off  |
| ACT(Anti-Cloak™           | On   | On   |
| Technology)               |      |      |

|        | DIP 4: Alarm condition   |
|--------|--------------------------|
| actory | On: PIR or MW            |
| efault | DIP 5: Detector's optics |
|        | On Barrier               |
|        | Off: Wide angle          |
|        | DIP 6: Red LED /3 LED    |
|        | On: Red LED only         |
|        | Off: 3 LEDs              |

- Off: 3 LEDs DIP 7: Anti masking operation On: Enabled
  - Off: Disabled
- DIP 8: Vibration detection (applicable to versions with Vibration sensor installed) On: Enabled Off: Disabled
- DIP 9: Sway recognition Enable/Disable On: Enabled Off: Disabled
- DIP 10: Green line
  - On: MW Off during Disarm (unset) Off: MW On during Disarm (unset)

Note:

Green line is valid when connecting wire from the panel output (arm follow) to the detector set/unset input.

# Microwave Adjustment

Adjust Microwave coverage area by using the trimmer on the PCB.

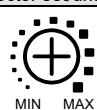

# Walk test

Two minutes after applying power, walk test the protected area to verify proper operation.

For installations on uneven surfaces slide the PCB inside the internal base to the appropriate setting according to the desired height (2.4m, 3.0m, 3.7m) as printed on the bottom left corner of the PCB or use the standard swivel accessory.

For reducing the detection range, slide the PCB <u>up</u> or tilt the swivel <u>down</u>.

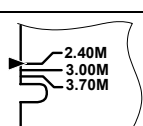

#### LEDs Display

| LED      | State               | Description                                            |
|----------|---------------------|--------------------------------------------------------|
| YELLOW   | Steady              | Indicates PIR detection                                |
|          | Flashing            | Indicates AM (Anti mask) detection                     |
| GREEN    | Steady              | Indicates MW detection                                 |
| RED      | Steady              | Indicates ALARM                                        |
|          | Flashing            | Indicates malfunctioned communication with ProSYS (BUS |
|          |                     | mode only)                                             |
| All LEDs | Flashing (One after | Unit initialization on power up                        |
|          | another)            |                                                        |
|          |                     |                                                        |

#### Notes:

1. DIP-Switch 1 should be in ON position to enable LED indications.

Only one LED is active at any one time. For example, in the case of both PIR and MW detection, either the steady YELLOW LED or the steady GREEN LED is displayed (the first to detect), followed by the Alarm RED LED.

# Relay Mode / BUS Mode Jumper

J-BUS jumper (located on the PCB between the red and green LEDs) is used to define the detector's mode of operation as follows:

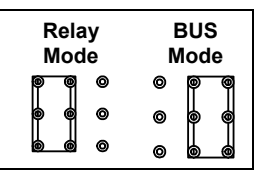

## **TRIPLE EOL Jumpers**

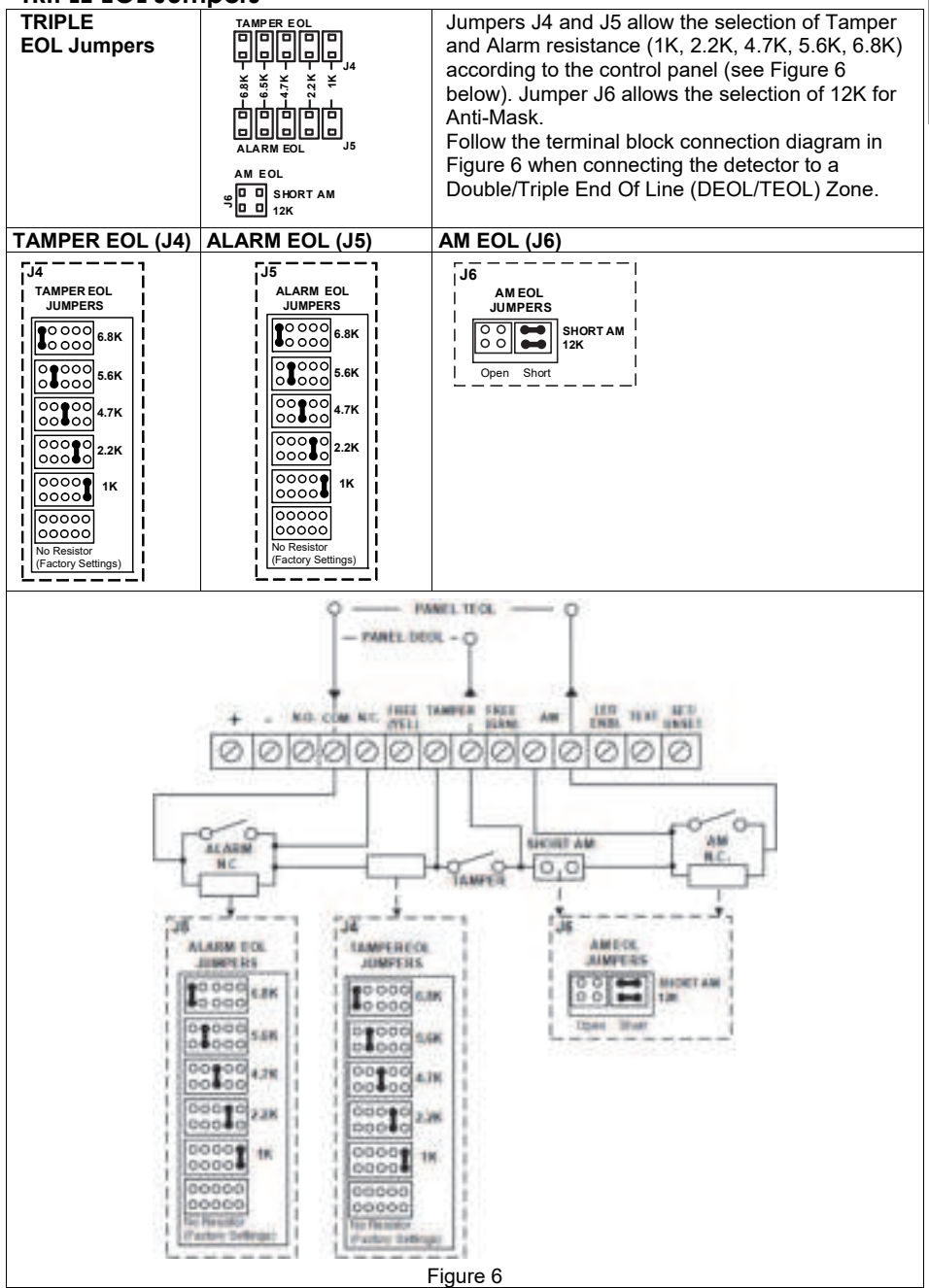

# Standard Swivel Installation

The WatchIN detector package contains a standard swivel for flexible installation. Please follow the instructions below for mounting the detector with the Standard Swivel:

- 1. Open WatchIN front cover (Unlock C1, Figure1).
- 2. Release internal base (Unlock I1, Figure2).
- 3. Open knockouts on external base (Figure 7, Detail B)
  - W1: Wires knockout
  - S1,S2: Knockouts for securing external base to Standard Swivel
  - S3: External base locking screw knockout
- 4. On the swivel accessory remove the required swivel cable wiring knockout S2, S7 or S9 (Figure 7, Detail A).
- 5. Remove back tamper from the internal base (see "Changing Back Tamper Position" paragraph) and connect it to S5 (Figure 7, Detail A) on the Standard Swivel.

# Note:

Ensure that you see the engraved  $\boldsymbol{\mathsf{UP}}$  mark on the upper front face of the swivel.

6. Select the mounting installation type as follows:

#### Wall Mounting

- a. Insert external cable wiring through knockouts S2, S7 or S9 and extract them (including the tamper wires) through the Swivel Wires Passage (Figure 7, Detail B).
- b. Secure swivel to the wall through holes S1, S3, S6 and S8.

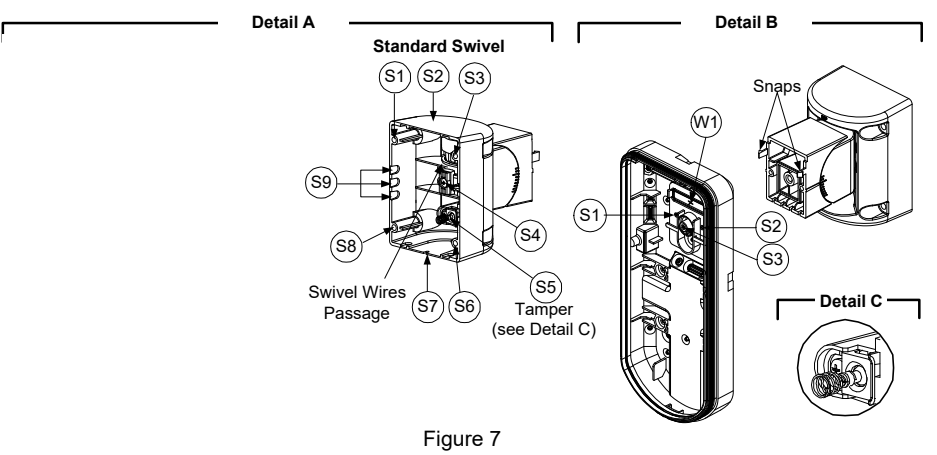

- c. Secure swivel to the wall through holes S1, S3, S6 and S8.
- 7. Insert tamper wires and external cable wiring from Standard Swivel through knockout W1 on the external base (Figure 7, Detail B).
- 8. Connect the external base to the swivel using the dedicated snaps (Figure 8).

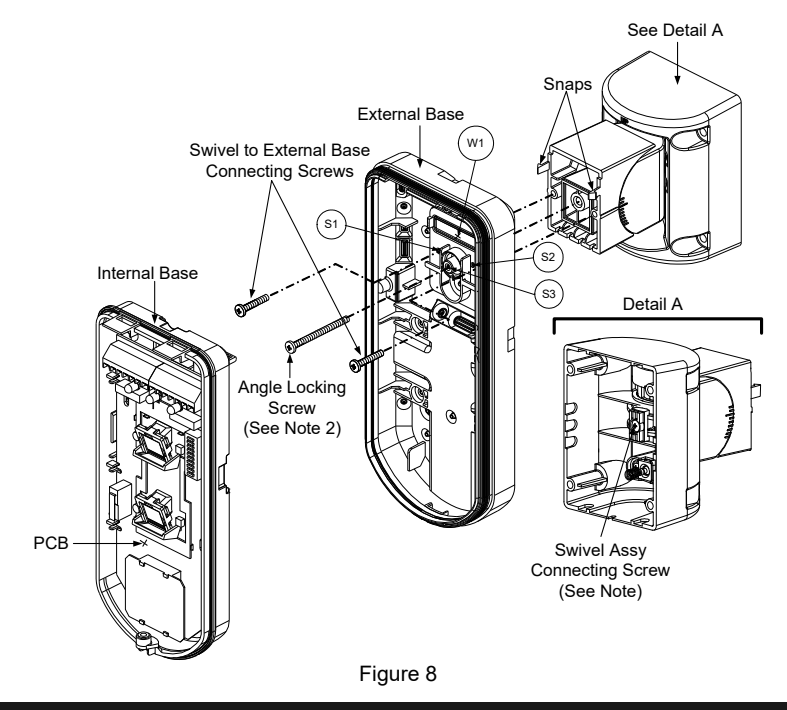

#### NOTE:

Do not open or close the Swivel Assy Screw since it is used for connecting the swivel parts only.

- 9. Secure external base to swivel with two screws fastened to knockouts S1 and S2 (Figure 8).
- 10. Insert the supplied angle locking screw from the external base through the angle locking screw knockout S3 on the external base to the standard swivel (Figure 8).
- 11. Tilt and Rotate the Standard Swivel to the desired position. Once the Standard Swivel is in the desired position, secure the angle locking screw.
- 12. Line up the internal base onto the external base. Insert all wiring cables through the internal base.
- 13. Secure internal base to external base (Lock I1, Figure 2).
- 14. To readjust the Standard Swivel when the PCB is installed (Figure 9):
  - Bend down the black foam located below the RED LED on the PCB (enough to reach the Swivel locking screw).
  - b. Use a Philips screwdriver to release the locking screw (see Figure 9).
  - c. Tilt and/or Rotate the Standard Swivel to the desired position.
  - d. Secure the angle locking screw.

#### Note:

When marks on the two movable parts are aligned (Figure 8), the Standard Swivel is in  $0^{\circ}$  vertical /horizontal position. Each click from this position represents shifting of  $5^{\circ}$  in vertical / horizontal position.

15. Close the front cover (Lock C1, Figure 1) and walk test the detector.

#### Note:

The screw has to pass through External Base and locked to the swivel.

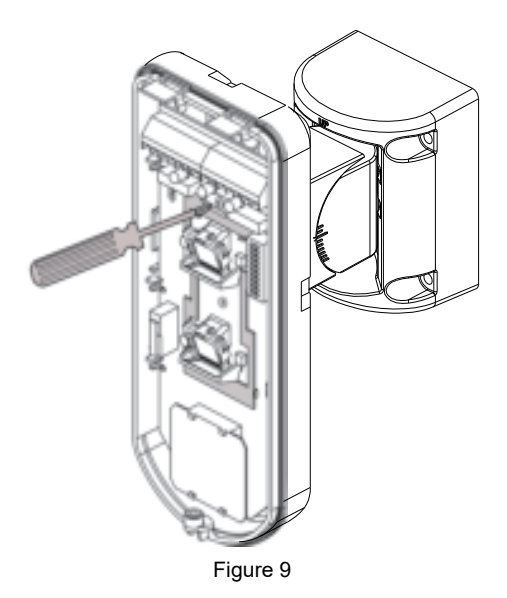

# **Replacing Lenses**

- 1. Unlock the six screws that hold the lens holding sleeve from the back of the front cover.
- 2. To release the protective sleeve, gently push the lens from the external side of the front cover.
- 3. Disconnect the lens from the sleeve by gently pushing the lens clips that secure it to the sleeve.
- 4. Replace the lens. Place the 4 clips of the lens into the matching holes on the sleeve.
- 5. Insert the protective sleeve back into place on the front cover. Pay attention to place the sleeve over the sealing rubber.
- 6. Secure the 6 holding screws back to their place.

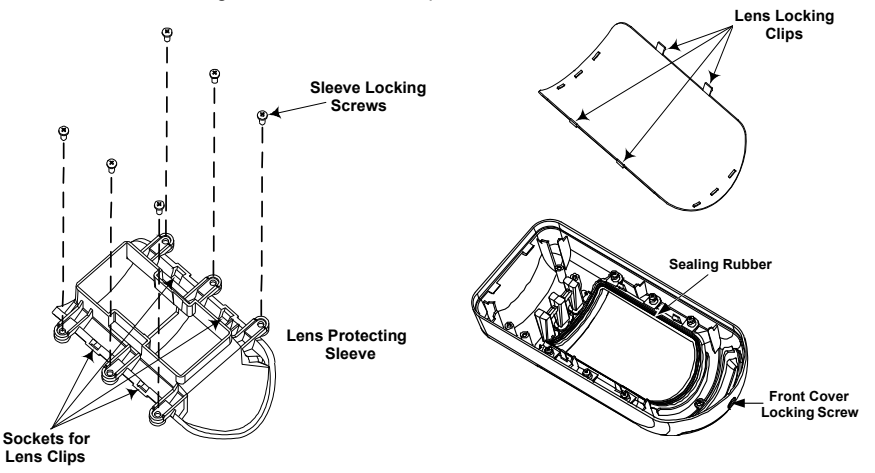

### Lens Types

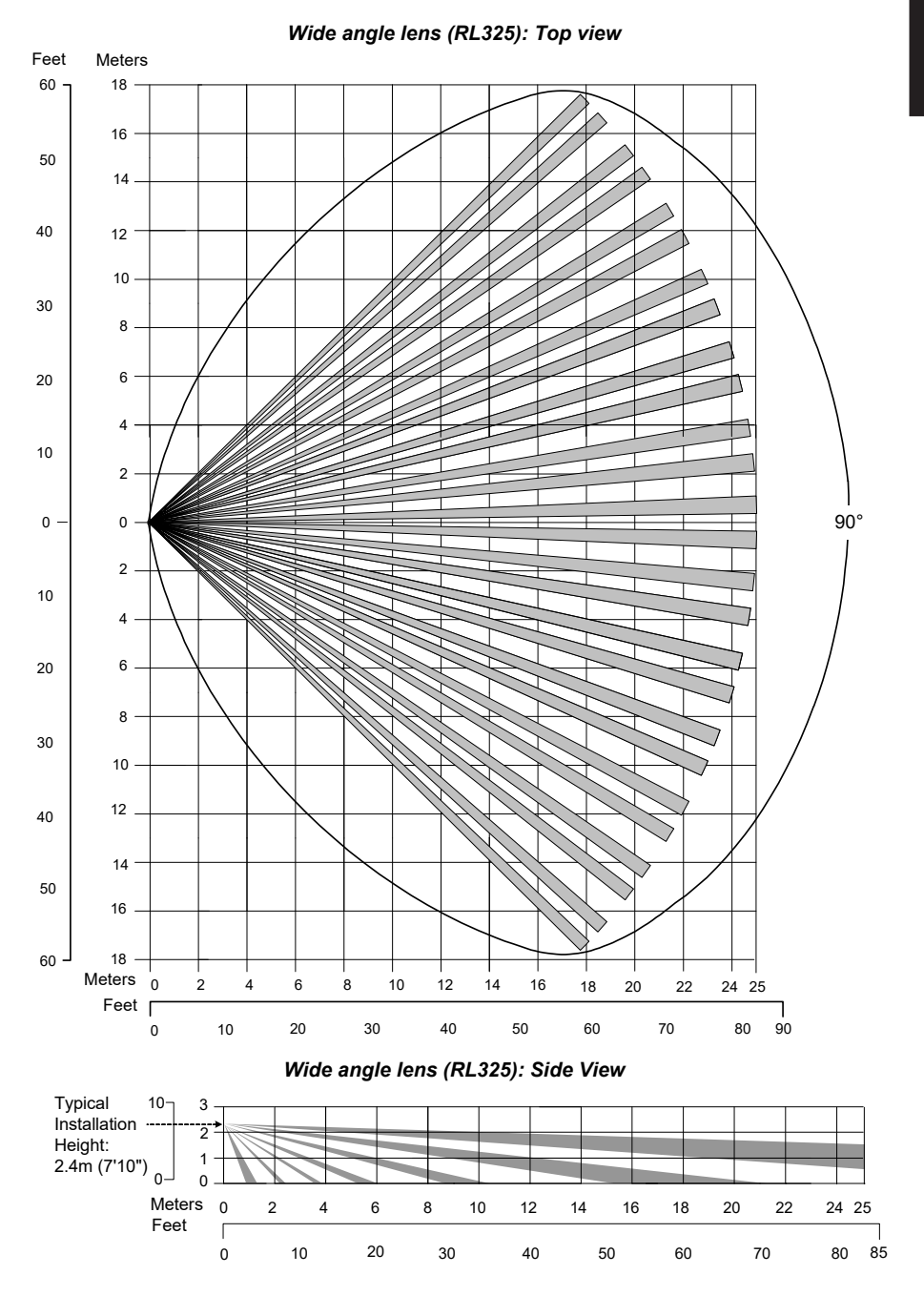

English

#### Barrier lens (RL327B): Top view

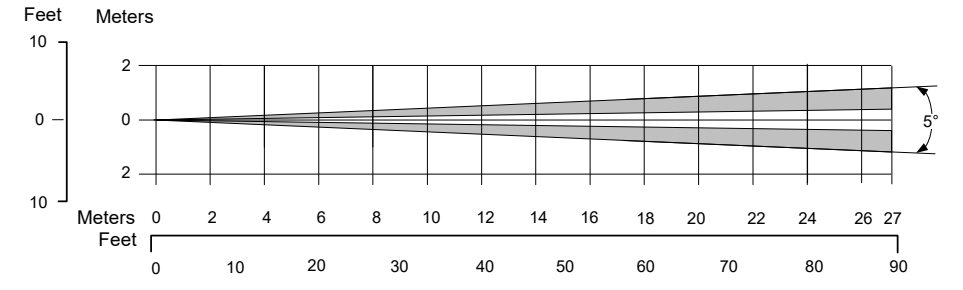

#### Barrier lens (RL327B): Side view

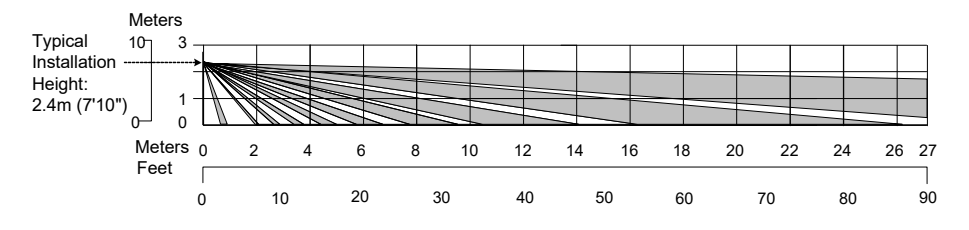

#### Note:

All detection patterns are assured and approved according to EN50131 in Normal sensitivity settings (factory default).

If you change the sensitivity setting, the actual detection pattern must be assured during installation.

# **Technical Specification**

| Electrical                       |                                  |
|----------------------------------|----------------------------------|
| Current consumption (Relay Mode) | 45mA at 12 VDC (Stand by)        |
|                                  | 60mA at 12 VDC (MAX with LED ON) |
| Current consumption (BUS Mode)   | 30mA at 12 VDC (Stand by),       |
|                                  | 45mA at 12 VDC (MAX with LED ON) |
| Power Output                     | 10dBm                            |
| Voltage requirements             | 9-16 VDC**                       |
| Alarm contacts                   | 30 VDC, 1A                       |
| AM contacts                      | 24 VDC, 0.1A                     |
| Physical                         |                                  |
| Size:                            | 215 x 95 x 85mm                  |
| LxWxD                            |                                  |
| Weight                           | 0.632 Kg                         |
| Environmental                    |                                  |
| RF immunity                      | 10V/m (80MHz to 2.7GHz)          |
| Operating temperature            | -10°C to 55°C                    |
| Storage temperature              | -20°C to 60°C                    |

\* PIR technology is limited in rough environmental conditions. \*\* Use a 5A max power supply, using safety-approved wires with a minimum gauge of 20AWG.

# **Ordering Information**

#### Standard Units

| Part Number                                                                                   | Description         |  |
|-----------------------------------------------------------------------------------------------|---------------------|--|
| RK325DT0000D                                                                                  | WatchIN DT + Swivel |  |
| Each of the detectors contains a standard swivel and a replacement barrier lens (P/N engraved |                     |  |
| on the Lens - RL327B)                                                                         |                     |  |

#### Accessories

| Part Number  | Description        | Weight  |
|--------------|--------------------|---------|
| RA300B00000A | Barrier Swivel Kit | 0.1 Kg  |
| RA300P00000A | Pole Adaptor Kit   | 0.25 Kg |

# **BUS Mode Installation**

## Introduction

The information in this section relates to WatchIN DT installation in BUS Mode only. Up to 32 BUS detectors can be installed on the ProSYS RS485 BUS, saving cabling time and enabling remote control and diagnostics.

# **Terminal Wiring**

| +,-             | Used for the connection of 12VDC power supply. Connect the (+) terminal to the AUX RED and the (–) terminal to the COM BLK of the ProSYS terminals |
|-----------------|----------------------------------------------------------------------------------------------------|
| YELLOW          | Used for data communication with the ProSYS. Connect to the terminal to the <b>BUS YEL</b> of the ProSYS                                           |
| GREEN           | Used for data communication with the ProSYS. Connect to the terminal to the BUS GRN of the ProSYS                                                  |
| TAMPER          | Used for the wiring for tamper detection, see below                                                                                                |
| LED<br>ENABLE   | Used for the wiring for tamper detection, see below                                                                                                |
| Note:           |                                                                                                    |
| All the termina | als not mentioned in the table above are unused.                                                                                                   |

#### **Cover and Back Tamper**

#### **Cover Tamper Only**

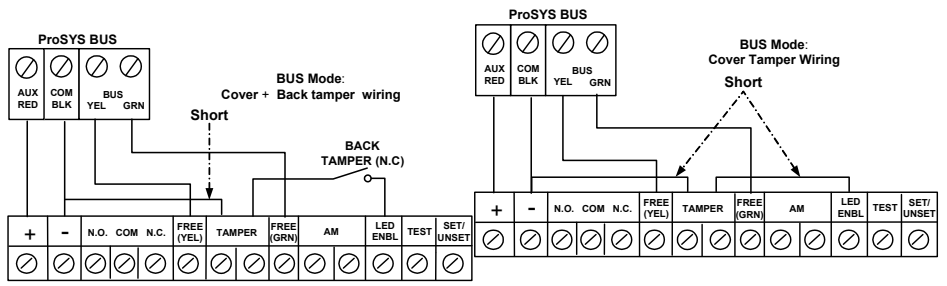

#### **Cover Tamper to Zone Input**

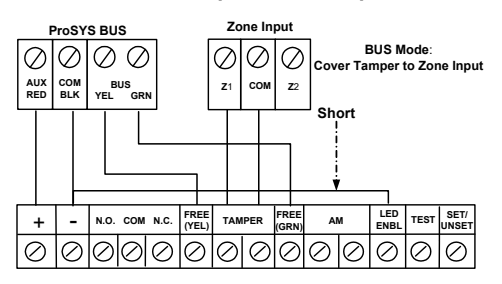

# English

# **DIP Switch Settings**

| DIP Switch<br>Number | Description                                                                  |
|----------------------|------------------------------------------------------------------------------|
| 1 - 5                | Used to set the detector ID number. Set the ID number in the same way as for |
|                      | any other ProSYS accessory (Refer to the table below).                       |
| 6 - 10               | Not used                                                                     |

#### WatchIN ID: DIP Switches 1 - 5

| ID | 1   | 2   | 3   | 4   | 5   |   | ID | 1   | 2   | 3   | 4   | 5  |
|----|-----|-----|-----|-----|-----|---|----|-----|-----|-----|-----|----|
| 01 | OFF | OFF | OFF | OFF | OFF |   | 17 | OFF | OFF | OFF | OFF | ON |
| 02 | ON  | OFF | OFF | OFF | OFF |   | 18 | ON  | OFF | OFF | OFF | ON |
| 03 | OFF | ON  | OFF | OFF | OFF |   | 19 | OFF | ON  | OFF | OFF | ON |
| 04 | ON  | ON  | OFF | OFF | OFF |   | 20 | ON  | ON  | OFF | OFF | ON |
| 05 | OFF | OFF | ON  | OFF | OFF |   | 21 | OFF | OFF | ON  | OFF | ON |
| 06 | ON  | OFF | ON  | OFF | OFF |   | 22 | ON  | OFF | ON  | OFF | ON |
| 07 | OFF | ON  | ON  | OFF | OFF |   | 23 | OFF | ON  | ON  | OFF | ON |
| 08 | ON  | ON  | ON  | OFF | OFF |   | 24 | ON  | ON  | ON  | OFF | ON |
| 09 | OFF | OFF | OFF | ON  | OFF |   | 25 | OFF | OFF | OFF | ON  | ON |
| 10 | ON  | OFF | OFF | ON  | OFF |   | 26 | ON  | OFF | OFF | ON  | ON |
| 11 | OFF | ON  | OFF | ON  | OFF |   | 27 | OFF | ON  | OFF | ON  | ON |
| 12 | ON  | ON  | OFF | ON  | OFF |   | 28 | ON  | ON  | OFF | ON  | ON |
| 13 | OFF | OFF | ON  | ON  | OFF |   | 29 | OFF | OFF | ON  | ON  | ON |
| 14 | ON  | OFF | ON  | ON  | OFF |   | 30 | ON  | OFF | ON  | ON  | ON |
| 15 | OFF | ON  | ON  | ON  | OFF |   | 31 | OFF | ON  | ON  | ON  | ON |
| 16 | ON  | ON  | ON  | ON  | OFF | 1 | 32 | ON  | ON  | ON  | ON  | ON |

# ProSYS Programming (from ProSYS software version 7.xx and above)

The following section describes the additional software programming options, added to the ProSYS software, that concern the settings of the WatcIN DT as a BUS detector. Up to 32 BUS detectors can be added to the system (16 in ProSYS 16) and each of them comes at the expense of a zone in the system.

It is recommend reading and fully understanding the ProSYS Installation and User Manuals, before programming the WatchIN.

#### Notes:

The WatchIN is compatible with the ProSYS software Version 7.xx and above.

The WatchIN can be programmed via the U/D Software supporting ProSYS software Version 7.xx and above. For maximum operation stability, it is best NOT to exceed a total of 300 meters (1000 feet) of wiring when connecting the WatchIN to the BUS.

#### Adding / Deleting the WatchIN DT

The WatchIN is part of an accessory category, BUS zones. Therefore, Adding/Deleting the WatchIN is identical to any other accessory with the following exception: *Each BUS Zone Detector should be assigned to a Regular Zone.* 

Any BUS detector can be assigned to a physical wired zone or to a virtual zone.

- Physical zone: Any zone on the ProSYS PCB (zones 1-8) or on a wired zone expander (ZE08, ZE16).
- ◆ Virtual zone: Any zone on a BUS zone expander defined as BZ08 or BZ16.

#### Notes:

Virtual BUS zones are cost effective. They enable to expand your system zones without adding physical zone expanders.

The virtual BUS zone expander can be used only for BUS zone detectors.

To add a BUS zone expander select type BZ08 or BZ16 when adding a zone expander (Quick key [7][1][2]).

#### 1. To Add / Delete the WatchIN DT

- 1. From the installer menu enter the Add/Delete menu: Quick Key [7][1][9][5] for BUS Zones detectors.
- 2. Use the () / () or () keys to position the cursor over the BUS Zone ID number for which you want to assign (or delete) a detector.

#### Note:

Make sure that the detector's physical ID number is identical to the ID number you select during programming.

- Place the cursor on the TYPE field and use the <a href="https://www.icia.com">https://www.icia.com</a>.
  Place the cursor on the TYPE field and use the <a href="https://www.icia.com">https://www.icia.com</a>.
  Place the cursor on the TYPE field and use the <a href="https://www.icia.com">https://www.icia.com</a>.
  Place the cursor on the TYPE field and use the <a href="https://www.icia.com">https://www.icia.com</a>.
  Place the cursor on the TYPE field and use the <a href="https://www.icia.com">https://www.icia.com</a>.
- Press / #/b to confirm.
- 5. Repeat the process for the other BUS detectors.

#### 2. Assigning the WatchIN DT to a Zone

- 1. From the main installer menu enter Zones: One by One option (Quick key [2][1])
- 2. Select the zone number that you want to assign the BUS detector.

#### Note:

If you have defined a BUS Zone Expander, select a zone number from the virtual zones (defined by the BUS zone expander).

- 3. Define Partitions, Groups, Zone Type and Zone Sound.
- In the Termination category select [5] BUS Zone followed by (#/b). The following display appears:

| Z:001 | LINK TO:   |
|-------|------------|
| ID:01 | TYPE=IDT25 |

- 5. Select the BUS zone number to assign to the programmed zone. The type field will be updated automatically when selecting the zone.
- Press () / (#/b). The loop response category is not applicable to a BUS zone and the following display appears:

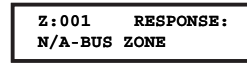

Press (#/b), assign label and press (/ #/b).

Configuring the WatchIN DT Parameters

1. To access the WatchIN settings option press **[2][0][3]** from the main installer menu. The following display appears:

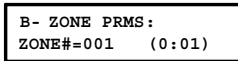

2. Select the zone that the BUS zone was assigned to and press (\*/). You can now program the WatchIN parameters as follows:

#### Zones Miscellaneous: BUS Zone

| Quick Keys     | Parameter                                          | Default                     |
|----------------|----------------------------------------------------|-----------------------------|
| [2][0][3][zzz] | LEDS                                               | 3 LEDS                      |
| [1]            | Defines the LEDS operation mode                    |                             |
| [2][0][3][zzz] | Off                                                |                             |
| [1][1]         | Disables the LEDS operation                        |                             |
| [2][0][3][zzz] | Red Only                                           |                             |
| [1][2]         | Only the Red led will operate. This option is high | ly recommended to avoid the |

| Quick Keys                   | Parameter                                                                |               |                    | Default                      |  |
|------------------------------|--------------------------------------------------------------------------|---------------|--------------------|------------------------------|--|
|                              | possibility that the intr                                                | ruder will "L | _earn" the detect  | or behavior.                 |  |
| [2][0][3][zzz]               | 3 LEDS                                                                   |               |                    |                              |  |
| [1][3]                       | All 3 LEDs will operat                                                   | e.            |                    |                              |  |
| [2][0][3][zzz]               | Detection Sensitivity                                                    | у             |                    | Normal                       |  |
| [2]                          | Defines the sensitivity                                                  | of the det    | ector(MW + PIR)    |                              |  |
| [2][0][3][zzz]               | Sensitivity Options                                                      |               |                    |                              |  |
| [2][1][4]                    | 1) Low 3)                                                                | Normal        |                    |                              |  |
|                              | 2) Medium 4)                                                             | ACT (Anti-    | Cloak™ Technol     | ogy)                         |  |
| [2][0][3][zzz]               | MW Range                                                                 |               |                    | Trimmer                      |  |
| [3]                          | Defines the microway                                                     | ve channel    | range (maximum     | range - 27m)                 |  |
| [2][0][3][zzz]               | MW Range options                                                         |               |                    |                              |  |
| [3][1][7]                    | 1) Minimum 3)                                                            | 40%           | 5) 80%             | 7) Trimmer (MW is defined    |  |
|                              | 2) 20% 4)                                                                | 60%           | 6) Maximum         | by the trimmer setting on    |  |
|                              |                                                                          |               |                    | the PCB)                     |  |
| [2][0][3][zzz]               | Alarm Logic                                                              |               |                    | PIR and Microwave            |  |
| [4]                          | Determine the detector                                                   | or's logic of | f defining an alar | m                            |  |
| [2][0][3][zzz]               | PIR and Microwave                                                        |               |                    |                              |  |
| [4][1]                       | Alarm is activated when both PIR and MW channels detect an alarm         |               |                    |                              |  |
|                              | (AND Logic)                                                              |               |                    |                              |  |
| [2][0][3][zzz]               | PIR or Microwave                                                         |               |                    |                              |  |
| [4][2]                       | An alarm is activated when either PIR or MW channels detect an alarm (OR |               |                    |                              |  |
| 10110110111                  |                                                                          |               |                    |                              |  |
|                              | Lens Type                                                                |               |                    | wide Angle                   |  |
| [5]                          | Defines the actual Le                                                    | ns of the d   | elector            |                              |  |
| [2][U][3][ZZZ]<br>[5][1] [2] | Lens Type Options                                                        | rrior         |                    |                              |  |
| [3][1][2]                    | 1) Wide Angle 2) ba                                                      | Inter         |                    | Enable                       |  |
| [2][0][3][222]               | Defines the operation                                                    | of Anti Ma    | sking dotaction    | Ellable                      |  |
| [0]                          | Anti Mask Options                                                        |               | Isking detection   |                              |  |
| [2][0][3][222]               | 1) Disable 2) Enable                                                     | (Default)     |                    |                              |  |
|                              | Parameter                                                                | e (Delault)   |                    | Default                      |  |
| Quick Reys                   | Arm/Disarm                                                               |               |                    | No                           |  |
| [2][0][0][222]               | Defines the operation                                                    | of the LED    | )s and the anti m  | asking detections while the  |  |
| r. 1                         | detector is armed                                                        |               |                    |                              |  |
| [2][0][3][zzz]               | No                                                                       |               |                    |                              |  |
| [7][1]                       | AM (Anti masking) is                                                     | enabled       |                    |                              |  |
|                              | LEDs behave according to the LEDs parameter definition                   |               |                    |                              |  |
| [2][0][3][zzz]               | Yes                                                                      | -             | •                  |                              |  |
| [7][2]                       | AM (anti masking) is disabled                                            |               |                    |                              |  |
|                              | LEDs are disabled                                                        |               |                    |                              |  |
| [2][0][3][zzz]               | Green line                                                               |               |                    |                              |  |
| [9]                          | The WatchIN includes a Green Line feature that follows environmental     |               |                    |                              |  |
|                              | guidelines by avoiding                                                   | g surplus e   | mission.           |                              |  |
| [2][0][3][zzz]               | NO                                                                       |               |                    |                              |  |
| [9][1]                       | Green Line feature in                                                    | disabled: I   | MW is constantly   | activated                    |  |
| [2][0][3][zzz]               | Yes                                                                      |               |                    |                              |  |
| [9][2]                       | Green Line feature is                                                    | enabled       |                    |                              |  |
| [2][0][3][zzz]               | SWAY                                                                     |               |                    |                              |  |
| [0]                          | This option allows the                                                   | e recognitio  | on and immunity o  | of swaing objects in a known |  |
|                              | patern.                                                                  |               |                    |                              |  |

WatchIN Installation Manual

19

| Quick Keys     | Parameter        | Default |
|----------------|------------------|---------|
| [2][0][3][zzz] | NO               |         |
| [0][1]         | Sway is disabled |         |
| [2][0][3][zzz] | Yes              |         |
| [0][2]         | Sway is enabled  |         |

# **System Parameters**

#### System: System Control

| Quick Keys   | Parameter                                                                                                    |             |
|--------------|----------------------------------------------------------------------------------------------------|-------------|
| [1][2][36]   | AM=Tamper                                                                                                    | Default: No |
| (UK Version) | ersion) Used to determine the operation of Anti Masking detection<br>Yes: Anti mask violation will activate tamper alarm.<br>No: Anti mask violation will be regarded as trouble event. |             |

| [1][2][37] | VBR=Tamper                                                                       | No                                         |
|------------|----------------------------------------------------------------------------------|--------------------------------------------|
|            | Used to determine the operation of th<br>versions with Vibration sensor installe | e vibration detection (applicable to<br>d) |
|            | Yes: Vibration detection will activate t                                         | amper alarm.                               |
|            | No: Vibration detection will be regarde                                          | ed as trouble event.                       |

#### Diagnostics

The ProSYS enables you to test parameters that reflect the operation of the detector.

- 1. From the main user menu press 🐨 [4] to access the Maintenance menu.
- 2. Enter the Installer code (or sub-installer) and press / (#/6).
- 3. Press [9] [1] to for the BUS Zones diagnostic menu.
- 4. Enter the digit of the zone that you want to test and then press / (\*/6). The system will perform the diagnostics test and a list of test parameters will appear, as indicated in the table below.

#### User Menu: 4) Maintenance $\rightarrow$ 9) Diagnostic $\rightarrow$ 1) BUS Zone

| Quick Keys     | Parameter                                                              |
|----------------|------------------------------------------------------------------------|
| [4][9][1][zzz] | Detector Input Voltage: Display the input voltage of the detector.     |
|                | PIR 1 Level: PIR channel 1 DC level. Range 0.1v - 4v                   |
|                | PIR 1 Noise Level: PIR channel 1 AC level. Range 0VAC (No noise) - 4VA |
|                | PIR 2 Level: PIR channel 2 DC level. Range 0.1v - 4v                   |
|                | PIR 2 Noise Level: PIR channel 2 AC level. Range 0VAC (No noise) - 4VA |
|                | MW 1 Level: MW channel 1 DC level Range 0.1v - 4v                      |
|                | MW 1 Noise Level: MW channel 1 AC level (0VAC (No noise) - 4VAC)       |
|                | MW 2 Level: MW channel 2 DC level Range 0.1v - 4v                      |
|                | MW 2 Noise Level: MW channel 2 AC level (0VAC (No noise) - 4VAC        |

# Standard Limited Product Warranty ("Limited Warranty")

RISCO Ltd. ("RISCO") guarantee RISCO's hardware products ("Products") to be free from defects in materials and workmanship when used and stored under normal conditions and in accordance with the instructions for use supplied by RISCO, for a period of (i) 24 months from the date of delivery of the Product (the "Warranty Period"). This Limited Warranty covers the Product only within the country where the Product was originally purchased and only covers Products purchased as new.

Contact with customers only. This Limited Warranty is solely for the benefit of customers who purchased the Products directly from RISCO or from an authorized distributor of RISCO. RISCO does not warrant the Product to consumers and nothing in this Warranty obligates RISCO to accept Product returns directly from end users who purchased the Products for their own use from RISCO's customer or from any installer of RISCO, or otherwise provide warranty or other services to any such end user directly. RISCO's authorized distributor or installer shall handle all interactions with its end users in connection with this Limited Warranty. RISCO's authorized distributor or installer shall make no warranties, representations, guarantees or statements to its end users or other third parties that suggest that RISCO has any warranty or service obligation to, or any contractual privy with, any recipient of a Product.

Remedies. In the event that a material defect in a Product is discovered and reported to RISCO during the Warranty Period, RISCO shall accept return of the defective Product in accordance with the below RMA procedure and, at its option, either (i) repair or have repaired the defective Product, or (ii) provide a replacement product to the customer.

Return Material Authorization. In the event that you need to return your Product for repair or replacement, RISCO will provide you with a Return Merchandise Authorization Number (RMA#) as well as return instructions. Do not return your Product without prior approval from RISCO. Any Product returned without a valid, unique RMA# will be refused and returned to the sender at the sender's expense. The returned Product must be accompanied with a detailed description of the defect discovered ("Defect Description") and must otherwise follow RISCO's then-current RMA procedure published in RISCO's website at www.riscogroup.com in connection with any such return. If RISCO determines in its reasonable discretion that any Product returned by customer conforms to the applicable warranty ("Non-Defective Product"), RISCO will notify the customer of such determination and will return the applicable Product to customer at customer's expense. In addition, RISCO may propose and assess customer a charge for testing and examination of Non-Defective Product.

Entire Liability. The repair or replacement of Products in accordance with this Limited Warranty shall be RISCO's entire liability and customer's sole and exclusive remedy in case a material defect in a Product is discovered and reported as required herein. RISCO's obligation and this Limited Warranty are contingent upon the full payment by customer for such Product and upon a proven weekly testing and examination of the Product functionality.

Limitations. This Limited Warranty is the only warranty made by RISCO with respect to the Products. The warranty is not transferable to any third party. To the maximum extent permitted by applicable law, this Limited Warranty shall not apply and will be void if: (i) the conditions set forth above are not met (including, but not limited to, full payment by customer for the Product and a proven weekly testing and examination of the Product functionality); (ii) if the Products or any part or component thereof: (a) have been subjected to improper operation or installation; (b) have been subject to neglect, abuse, willful damage, abnormal working conditions, failure to follow RISCO's instructions (whether oral or in writing); (c) have been misused, altered, modified or repaired without RISCO's written approval or combined with, or installed on products, or equipment of the customer or of any third party; (d) have been damaged by any factor beyond RISCO's reasonable control such as, but not limited to, power failure, electric power surges, or unsuitable third party components and the interaction of software therewith or (e) any failure or delay in the performance of the Product attributable to any means of communication provided by any third party service provider, including, but not limited to, GSM interruptions, lack of or internet outage and/or telephony failure. BATTERIES ARE EXPLICITLY EXCLUDED FROM THE WARRANTY AND RISCO SHALL NOT BE HELD RESPONSIBLE OR LIABLE IN RELATION THERETO. AND THE ONLY WARRANTY APPLICABLE THERETO. IF ANY. IS THE BATTERY MANUFACTURER'S WARRANTY. RISCO does not install or integrate the Product in the end user's security system and is therefore not responsible for and cannot guarantee the performance of the end user's security system which uses the Product or which the Product is a component of.

This Limited Warranty applies only to Products manufactured by or for RISCO. Further, this Limited Warranty does not apply to any software (including operating system) added to or provided with the Products or any third-party software, even if packaged or sold with the RISCO Product. Manufacturers, suppliers, or third parties other than RISCO may provide their own warranties, but RISCO, to the extent permitted by law and except as otherwise specifically set forth herein, provides its Products "AS IS". Software and applications distributed or made available by RISCO in conjunction with the Product (with or without the RISCO brand), including, but not limited to system software, as well as P2P services or any other service made available by RISCO in relation to the Product, are not covered under this Limited Warranty. Refer to the Terms of Service at: https://riscocloud.com/ELAS/WebUI/UserLogin/License for details of your rights and obligations with respect to the use of such applications, software or any service. RISCO does not represent that the Product may not be compromised or circumvented; that the Product will prevent any personal injury or property loss by burglary, robbery, fire or otherwise, or that the Product will in all cases provide adequate warning or protection. A properly installed and maintained alarm may only reduce the risk of a burglary, robbery or fire without warning, but it is not insurance or a quarantee that such will not occur or will not cause or lead to personal injury or property loss. CONSEQUENTLY, RISCO SHALL HAVE NO LIABILITY FOR ANY PERSONAL INJURY, PROPERTY DAMAGE OR OTHER LOSS BASED ON ANY CLAIM AT ALL INCLUDING A CLAIM THAT THE PRODUCT FAILED TO GIVE WARNING.

EXCEPT FOR THE WARRANTIES SET FORTH HEREIN. RISCO AND ITS LICENSORS HEREBY DISCLAIM ALL EXPRESS, IMPLIED OR STATUTORY, REPRESENTATIONS, WARRANTIES, GUARANTEES, AND CONDITIONS WITH REGARD TO THE PRODUCTS, INCLUDING BUT NOT LIMITED TO ANY REPRESENTATIONS. WARRANTIES. GUARANTEES. AND CONDITIONS OF MERCHANTABILITY. FITNESS FOR A PARTICULAR PURPOSE, TITLE AND WARRANTIES AGAINST HIDDEN OR LATENT DEFECTS. TO THE EXTENT PERMITTED BY LAW, WITHOUT LIMITING THE GENERALITY OF THE FOREGOING, RISCO AND ITS LICENSORS DO NOT REPRESENT OR WARRANT THAT: (I) THE OPERATION OR USE OF THE PRODUCT WILL BE TIMELY. SECURE. UNINTERRUPTED OR ERROR-FREE: (ii) THAT ANY FILES, CONTENT OR INFORMATION OF ANY KIND THAT MAY BE ACCESSED THROUGH THE PRODUCT SHALL REMAIN SECURED OR NON DAMAGED. CUSTOMER ACKNOWLEDGES THAT NEITHER RISCO NOR ITS LICENSORS CONTROL THE TRANSFER OF DATA OVER COMMUNICATIONS FACILITIES, INCLUDING THE INTERNET, GSM OR OTHER MEANS OF COMMUNICATIONS AND THAT RISCO'S PRODUCTS. MAY BE SUBJECT TO LIMITATIONS, DELAYS, AND OTHER PROBLEMS INHERENT IN THE USE OF SUCH MEANS OF COMMUNICATIONS. RISCO IS NOT RESPONSIBLE FOR ANY DELAYS, DELIVERY FAILURES, OR OTHER DAMAGE RESULTING FROM SUCH PROBLEMS. RISCO WARRANTS THAT ITS PRODUCTS DO NOT. TO THE BEST OF ITS KNOWLEDGE. INFRINGE UPON ANY PATENT, COPYRIGHT, TRADEMARK, TRADE SECRET OR OTHER INTELLECTUAL PROPERTY RIGHT IN ANY EVENT RISCO SHALL NOT BE LIABLE FOR ANY AMOUNTS REPRESENTING LOST REVENUES OR PROFITS, PUNITIVE DAMAGES, OR FOR ANY OTHER INDIRECT, SPECIAL, INCIDENTAL, OR CONSEQUENTIAL DAMAGES, EVEN IF THEY WERE FORESEEABLE OR RISCO HAS BEEN INFORMED OF THEIR POTENTIAL.

# **Contacting RISCO Group**

RISCO Group is committed to customer service and product support. You can contact us through our website (www.riscogroup.com) or at the following telephone and fax numbers:

#### United Kingdom

Tel: +44-161-655-5500 technical@riscogroup.co.uk Italy

Tel: +39-02-66590054 support@riscogroup.it Spain

Tel: +34-91-490-2133 support-es@riscogroup.com France

Tel: +33-164-73-28-50 support-fr@riscogroup.com

#### Belgium

Tel: +32-2522-7622 support-be@riscogroup.com USA

Tel: +305-592-3820 support@riscogroupusa.com China

Tel: +86-21-52-39-0066 support-cn@riscogroup.com Israel

Tel: +972-3-963-7777 support@riscogroup.com

All rights reserved.

No part of this document may be reproduced in any form without prior written permission from the publisher.

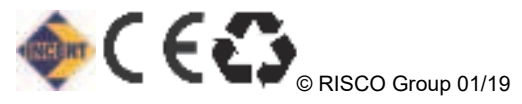

5IN2628 B